#### SENIOR PORTRAITS and BABY PICTURES St. Mary's Academy Class of 2023

The deadline for the Class of 2023 yearbook photos is October 28, 2022.

## We are requesting that all photos be submitted digitally via the link below. If this is not possible, please contact Dena via email. dena.stock-marquez@smapdx.org

#### Photo specifications are:

- Color or black and white <u>Vertical</u> wallet size with no white borders.
- Head size should measure <u>about</u> 1 inch from chin to top of head.
- Top of head must be 1/4 1/2 inch from top of photograph or your head may get cut off.
- Basic frontal or <sup>3</sup>/<sub>4</sub> view; <u>head and shoulders only</u>! No full body photos! No hands, hats, sunglasses, horses, dogs, or any other props in your photo. Just you and you and you!
- Attire for the senior portrait must follow SMA Dress Code guidelines.

To guarantee inclusion in 2022-2023 yearbooks, yearbook photos must be submitted no later than:

# October 28, 2022

\* \* \* \* \* \* \* \* \* \*

# Baby picture also due October 28, 2022 Close-ups only!

## Senior and Baby Photo Digital Submission

Please read the following directions very carefully!

## Upload no later than October 28, 2022

## How to submit senior photo digitally

- 1. Save picture as jpg. or jpeg. and label: **last name\_first name all lower case letters**. Example: stock-marquez\_dena
- 2. Go to: www.hjeshare.com
- 3. School Code: 12490
- 4. Fill in all the information requested
- 5. Click on: "UPLOAD YOUR PORTRAIT"
- 6. Click on: "SELECT PHOTO"
- 7. Crop and confirm
- 8. Select Grade: 12. Fill in first and last name of the student!
- 9. Continue
- 10.Submit photo

## How to submit baby photo digitally

- 1. Save picture as jpg. or jpeg. and label: **last name\_first name all lower case letters**. Example: stock-marquez\_dena
- 2. Go to: www.hjeshare.com
- 3. School Code: 12490
- 4. Fill in all the information requested
- 5. Click on: "UPLOAD YOUR PORTRAIT"
- 6. Click on: "SELECT PHOTO"
- 7. Crop and confirm
- 8. Select Grade: BABY PICTURES. Fill in first and last name of the student!
- 9. Continue
- 10.Submit photo

If you have any questions, please email Dena: dena.stock-marquez@smapdx.org